## android

- 1. 설정>연결에서 Wi-Fi를 선택 후 "사용 중"으로 선택하세요.
- 2. DU\_wifi를 선택 후 연결을 클릭하세요.
- 3. EAP 방식은 PEAP나 TTLS를 선택하세요.
- 4. 포털시스템 ID와 비밀번호를 입력하세요.
- 5. CA 인증서는 "인증 안 함"으로 선택하세요.
- 6. 2단계 인증 표시되지 않으면 "더보기"를 선택하세요.
- 7. 2단계 인증은 GTC를 선택하세요.
- 8. 익명 ID는 빈칸으로 남겨두세요.

안드로이드를 탑재한 단말의 경우 제조사 및 안드로이드 버전에 따라 언급된 절차와 다를 수 있으나 EAP 방식,CA 인증서,그리고 2단계 인증은 절차에 설명 된 내용으로 사용하세요.